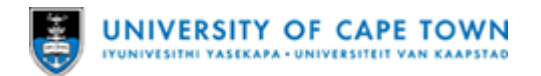

# Faculty of Commerce – Book an Advisor (Undergrad) Guide.

Booking guidelines: Appointments can be scheduled from Monday, 06 February – Thursday, 09 February 2023. Only one slot per student is allowed and if you need to change your booking, your current booking must be either edited or cancelled.

## Making a booking

- 1. Open Resource Booker (https://bookmyresource.uct.ac.za/):
  - Either open it directly in your web browser or click the *Resource Booker* tile in UCT Mobile app.
  - Click LOG IN.
  - Enter your UCT student number and your UCT password.
  - Click Sign in.
- 2. The Resource Booker home page opens displaying several tiles.
  - Click Faculty of Commerce Book an Advisor (Undergrad) tile.

| Li                                                                 | st of booking slots |   |               |                 |                  |                                                     |                 |          |             |  |
|--------------------------------------------------------------------|---------------------|---|---------------|-----------------|------------------|-----------------------------------------------------|-----------------|----------|-------------|--|
| Male a booking > FACULTY OF COMMERCE - Book on Advisor (Undergrad) |                     |   |               |                 | <b>RE</b><br>sel | <b>REFINE SEARCH</b> pane for selecting date & time |                 |          |             |  |
| FACULTY OF COMMERCE - BOOK AN ADVISOR (UNDERGRAD)                  |                     |   | DEFINE        | SEARCH          |                  |                                                     |                 |          |             |  |
| Q, Search a resource                                               |                     |   |               | ABLE NOW        |                  |                                                     |                 |          |             |  |
| 👻 🗀 Groups                                                         |                     |   |               |                 |                  | January, 202                                        | 3               |          | >           |  |
| Undergraduate slots                                                |                     |   | <b>Mo</b>     | <b>TU</b><br>27 | We<br>28         | <b>Th</b><br>29                                     | <b>Fr</b><br>30 | 5a<br>31 | Su<br>1     |  |
| Undergrad - SLOT 01                                                |                     | 0 | 2             | 3               | 4                | 5                                                   | ó               | 7        | 8           |  |
| Undergrad - SLOT 02                                                | (                   | 0 | 9             | 10              | 11               | 12                                                  | 13<br>20        | 14       | 22          |  |
| Undergrad - SLOT 03                                                | (                   | 0 | 23            | 24              | 25               | 26                                                  | 27              | 28       | 29          |  |
| Undergrad - SLOT 04                                                |                     | 0 | 30            | 31              |                  | 2                                                   | 3               | 4        | 5           |  |
| Undergrad - SLOT 05                                                | (                   | 0 | Set a specif  | fic time        |                  |                                                     |                 |          |             |  |
| Undergrad - SLOT 06                                                | (                   | 0 | To:           |                 |                  |                                                     |                 |          | ··· ; ··· • |  |
| Undergrad - SLOT 07                                                | (                   | 0 |               |                 |                  |                                                     |                 |          |             |  |
| Undergrad - SLOT 08                                                | (                   | 0 | Duration Sele |                 |                  |                                                     |                 |          | Select 🔹    |  |
| Undergrad - SLOT 09                                                |                     | 0 |               |                 |                  |                                                     |                 |          |             |  |
| Undergrad - SLOT 10                                                |                     | 0 |               |                 |                  |                                                     |                 |          |             |  |
| SHOW MORE RESULTS                                                  |                     | - |               |                 |                  |                                                     |                 |          |             |  |

Figure 1: Part of Faculty of Commerce – Book an Advisor (Undergrad) slot page

#### If your booking is made prior to the applicable dates (i.e., 6-10 February):

- Either, select a slot from the full list of time slots (e.g. Undergrad Slot 01).
- Or, in the **REFINE SEARCH** pane:
  - In the calendar, select a date
  - In the Set a specific time section, select a specific 30-minute range that you would like to attend (i.e., any 30 minute slot between 08:30 and 16:00).

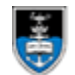

#### If your booking is made on the same day of the booking:

- In the right pane, select the Available Now check box and your preferred duration,
- Select your preferred option from the available list.
- 3. The **<Booking slot number, e.g. Undergrad Slot 01>** dialog box appears for your selected booking slot:
  - In the **Booking title** field enter your student number.
  - In the *From* field, if necessary, update your previously selected **date** and **time**.
  - In the *To* field, if necessary, update your previously selected date and time.
  - In the *Specialisation Program Plan* field, entre your program plan.
  - In the **Contact number** field, enter a reliable contact number.
  - Click **BOOK** or **UPDATE**.
- 4. The **<Booking title, i.e. your student number>** dialog box appears confirming that your booking was made.
  - If you need to change your booking, click *EDIT*, and return to <u>step 5</u>.
  - If you need to cancel your booking, click **CANCEL BOOKING.** 
    - In the Confirm Cancellation dialog box click Yes.
- 5. A confirmation email is sent informing you that your booking was successful.
- 6. Your booking is completed.
  - Either edit your booking
  - Or cancel your booking.
  - Or LOGOUT.

## Changing a booking

If you need to change your booking:

- 1. Log in to <u>https://bookmyresource.uct.ac.za/</u> and click **My bookings**.
- 2. Navigate to the specific date and select the applicable booking. Click EDIT.
- 3. Make the necessary updates and click UPDATE.
- 4. A **This booking is accepted** pop-up box appears as confirmation that the booking was made. You will also receive an email confirmation of the updated booking.

**Note:** Each time you edit a booking it becomes a new booking query. You will therefore need to ensure that your preferred slot is available at the new timeslot before updating your existing booking.

## Cancelling a booking

If you need to cancel a booking that you previously made, because you are no longer able to attend or need to change a previous booking to a new date and time:

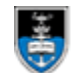

- 1. Log on to **Resource Booker** and click **My bookings**.
- 2. Navigate to the specific date and select the applicable booking.
- 3. The **<Booking title**, i.e. your student number> dialog box appears confirming that your booking was made.
  - If you need to change your booking, click *EDIT,* and return to step 5.
  - If you need to cancel your booking, click **CANCEL BOOKING.**
- 4. The CONFIRM CANCELLATION dialog box appears.
  - If necessary, click *Add optional note* to enter a note.
  - Click Yes.
- 5. A message appears confirming that your booking was deleted successfully.
- 6. You will receive an email informing you that your booking has been cancelled.
- 7. If you need to schedule a new booking, see: Making a booking
- 8. If you have finished with your booking, click *LOGOUT*.